# The Xilinx EDK Toolset: Xilinx Platform Studio (XPS)

**Building a Base System Platform** 

By Jason Agron

# What is Xilinx EDK?

- EDK = Embedded Development Kit.
- It is a set of tools used to build embedded processing systems.
  - i.e. Systems-On-Chip (SoCs).
    - Processors (MicroBlaze, PowerPC).
    - Interconnect (PLB, OPB, FSL, Custom, etc.).
    - Memories (BRAM, DDR).
    - Peripherals (UART, GPIO, Ethernet, Custom, etc.).
- Provides a single environment for...
  - Simulation
  - Synthesis.
  - Compilation.

### How Do I Use Xilinx EDK?

- Xilinx Platform Studio (XPS) the actual tool.
  - Design flow...
    - First, create the hardware platform.
      - Select all of the peripherals.
      - Connect all of the peripherals.
    - Second, create the software for the platform.
      - Write SW to "make things work".
    - Iterate if needed.
- The FPGA has a malleable fabric...
  - So both SW and HW are flexible and can be changed...
    - At "compile-time".
    - At "run-time" (dynamic reconfiguration).

#### **Important EDK Files**

#### • MHS File:

- Describes all components and connections in a system.
- MSS File:
  - Describes all SW drivers associated with components of a system.
- UCF File:
  - Describes the connections of all top-level ports.
  - All top-level ports have connections to specific physical pins on the FPGA.

#### How To Get Started

- Open up XPS.
- Create a new project.
  - Select "File", "New Project"
  - Select "Base System Builder..."
    - Provides a wizard to help get basic system established.
  - Click OK.

# **XPS - Getting Started**

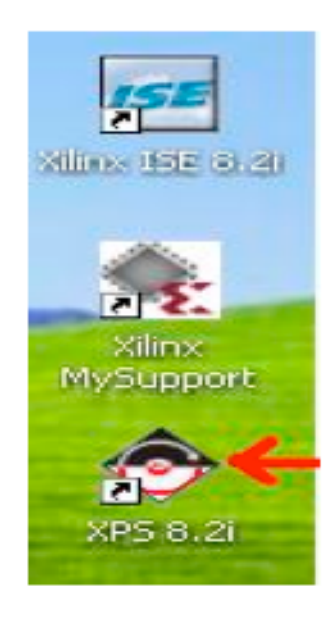

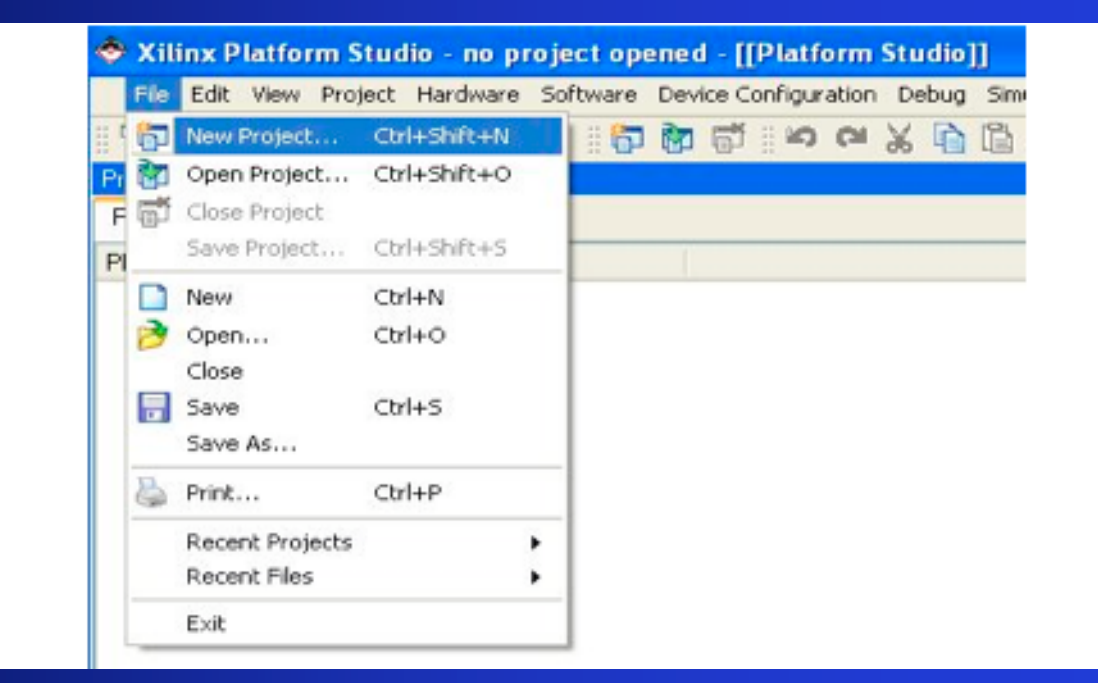

# **XPS - New Project Creation**

| 📤 Applications 🛛 Actions 🔍 🗏 🍙 📁 🥑                                                                                                    | 🕘 Tue May 29, 1:30 PM 🔇 |
|----------------------------------------------------------------------------------------------------|-------------------------|
| Xilinx Platform Studio - no project opened                                                                                                    | ==×                     |
| <u>File Edit View Project Hardware Software Device Configuration Debug Simulation Window Help</u>                                                                                                    |                         |
| ▋▋▓▋ऄ▐ॏऄॺॏॗॵऄऄ₭ऄऄऀॵॴॻॖख़ख़ॕॣॖॏय़ॣॣॾऄक़ॣऻॾॵॾॵढ़ॎॾॻॖऄ                                                                                                    |                         |
| Applications Project Software Project Software Project Create new or open existing project Create new or open existing project Boss © Base System Builder wizard (recommended) Create new or open a recent project Create new or open a recent project Frowse for More Projects Browse installed EDK examples (projects) here QK Qancel |                         |
| ✓<br>Output Warnings Errors                                                                                                    | <u>*</u>                |
|                                                                                                    |                         |
| 🔹 🛙 jagron@shere-khan:-//388labs/ 🔲 jagron@shere-khan:-//388labs/ 📄 jagron@shere-khan:-//388labs/ 🐟 Xilinx Platform Studio - no proje                                                                                                    |                         |

# **XPS - Creating The Base System**

| Create New XPS Project using BS            | B Wizard 🛛 🗶    |
|--------------------------------------------|-----------------|
| New project                                |                 |
| <u>P</u> roject file                       |                 |
| users/jagron/388labs/newProject/system.xmp | <u>B</u> rowse  |
|                                            |                 |
| Use Repository paths                       |                 |
|                                            |                 |
|                                            | Bro <u>w</u> se |
| ок                                         | Cancel          |
|                                            |                 |

- Now, create a directory for this EDK project.
  - Saved as a .xmp file.
- IMPORTANT NOTE!!!!
  - Make sure that the absolute path contains no spaces!!!!

# **XPS - Base System Builder**

- The Base System Builder window will open.
- Select "Create a New Design…".
- Now we can select the base components of our custom SoC.

| Base System Builder                                  | - Welcome ×                       |
|------------------------------------------------------|-----------------------------------|
| Embedded Development Ki<br>Platform Studio           | na-                               |
| Welcome to the Base System Builder!                  |                                   |
| This tool will lead you through the steps necessary  | to create an embedded system.     |
| Please begin by selecting one of the following opt   | ions:                             |
|                                                      |                                   |
| C I would like to load an existing .bsb settings fil | e (saved from a previous session) |
|                                                      | Browse                            |
|                                                      |                                   |
|                                                      |                                   |
|                                                      |                                   |
|                                                      |                                   |
|                                                      |                                   |
|                                                      |                                   |
|                                                      |                                   |
|                                                      |                                   |
| More Info                                            | ack Next > Qancel                 |

### **XPS - Board Selection**

- We must select the platform we wish to use.
- In our case it is...
  - Vendor = Xilinx.
  - Board = XUP.
  - Rev # = C

| Select a target develo                                                                                                    | Base System Bu<br>pment board:                     | ilder - Select Board         | ×      |
|----------------------------------------------------------------------------------------------------|----------------------------------------------------|------------------------------|--------|
| Select board                                                                                                    |                                                    | felles in development based  |        |
| Board vendor: Xil                                                                                                    | aate a system for the                              | following gevelopment board  | •      |
| Board name: XU                                                                                                    | JP Virtex-II Pro Devel                             | opment System                | •      |
| Board revision: C<br>Note: Visit the vers                                                                                                    | dor website for additio                            | nal board support materials. |        |
| Vendor's Website                                                                                                    |                                                    | Contact Info                 |        |
| C I would like to cre                                                                                                    | ty Board Definition Fill<br>eate a system for a cu | es<br>ustom board            |        |
| Board description                                                                                                    |                                                    |                              |        |
| The XUP Virtex-II Pro Development System provides an advanced hardware<br>platform that consists of a high performance Virtex-II Pro Platform FPGA<br>surrounded by a comprehensive collection of peripherals that can be used to<br>create a complex system and to demonstrate the capability of the Virtex-II Pro<br>Platform FPGA. |                                                    |                              |        |
|                                                                                                    |                                                    |                              |        |
|                                                                                                    |                                                    |                              |        |
|                                                                                                    |                                                    |                              |        |
| More Info                                                                                                    |                                                    | < Back Next >                | Cancel |

# **XPS - Processor Selection**

- Choice as to which processor to use in our SoC.
- PowerPC:
  - PPC405 Hard Core.
  - Physical CPU embedded within FPGA fabric.
- MicroBlaze:
  - Soft core.
  - Must be synthesized (implemented using the FPGA fabric).
- We will use the MicroBlaze.

| Base System Builder - Select Processor                                              |
|-------------------------------------------------------------------------------------|
| The board you selected has the following FPGA device:                               |
| Architecture: Device: Package: Speed grade:                                         |
| virtex2p v xc2vp30 v ff896 v -7 v                                                   |
| Select the processor you would like to use in this design:                          |
| Processors                                                                          |
| C Min Director Serial                                                               |
| MicroBlaze Unit The                                                                 |
| PowerPC C C C C C C C C C C C C C C C C C C                                         |
| Attar r                                                                             |
|                                                                                     |
| Ethernet 1740                                                                       |
| SPLAN                                                                               |
| Processor description                                                               |
| The MicroBlaze(TM) 32-bit soft processor is a RISC-based engine with a 32           |
| register by 32 bit LUT RAM-based Register File, with separate instructions for data |
| and memory access. It supports both on-chip BlockRAM and/or external memory.        |
| peripheral bus (OPB).                                                               |
|                                                                                     |
|                                                                                     |
|                                                                                     |
|                                                                                     |
| More Info < Back Cancel                                                             |

# **XPS - Processor Configuration**

- Choose customizable CPU settings.
- In our case...
  - Bus freq. = 100 MHz.
  - Debug I/F = On-chip.
  - Local mem. = 16 KB.
  - No cache.
  - Disabled FPU.
- Simple, but highly effective.

| ¥                    | Base System Builder - Configure MicroBlaze | 3 |
|----------------------|--------------------------------------------|---|
| MicroBlaze           |                                            |   |
| -Sustam wide setting | e                                          |   |
| Reference clock      | Processor-Bus clock                        |   |
| frequency:           | frequency:                                 |   |
| 100.00 MHz           | 100.00 MHz                                 |   |
|                      |                                            |   |
| Beset polarity:      | Active LOW 🚬                               |   |
| Processor configura  | tion                                       | - |
| Debug I/F            |                                            |   |
| @ On-chip H/W d      | ebug module                                |   |
| C YMD with SAM       | debug at the                               |   |
| MD with S/W          | debug stub                                 |   |
| C No debug           |                                            |   |
|                      |                                            |   |
|                      | Data and instantion                        |   |
| Micro                | (Use BBAM)                                 |   |
|                      | (Gae Brivin)                               |   |
|                      | 16 KB                                      |   |
| Cache setup          |                                            | . |
| C No Casha           | C Enable cache liek                        |   |
| 14 No Cache          | <ul> <li>Enable cache jink</li> </ul>      |   |
|                      |                                            |   |
| Enable floating p    | oint unit (EPU)                            |   |
|                      |                                            |   |
|                      |                                            |   |
|                      |                                            | _ |
| More Info            | < Back Next > Cance                        | ł |

# **XPS - I/O Interface Configuration**

- Choose from available I/O interfaces.
- Ethernet.
  - allows boards to be networked.
- RS232 UART.
  - Serial protocol I/O for the board.
- In our case...
  - No Ethernet.
  - RS232 + UARTLite.
    - 9600 Baud. No parity
    - 8 Data bits.

| Base System Builder - Configure IO                         | Interfaces ×                  |
|------------------------------------------------------------|-------------------------------|
| The following external memory and IO devices were found of | n your board:                 |
| Xilinx XUP Virtex-II Pro Development System Revision C     |                               |
| Please select the IO devices which you would like to use:  |                               |
| -IO devices                                                |                               |
| - IF RS232_Uart_1                                          | a and                         |
| Peripheral: OPB UARTLITE                                   | Data Sheet                    |
| Baudrate (bits<br>per seconds): 9600                       |                               |
| Data bit <u>s</u> : 8 -<br>Parity: NONE -                  |                               |
| T Use interrupt                                            |                               |
| Ethernet_MAC                                               | Data Short                    |
|                                                            | Lota Mate                     |
|                                                            | NOTe                          |
|                                                            |                               |
|                                                            |                               |
|                                                            |                               |
|                                                            |                               |
|                                                            |                               |
|                                                            |                               |
|                                                            |                               |
|                                                            |                               |
| More Info < Back                                           | <u>N</u> ext > <u>C</u> ancel |

# **XPS - I/O Interface Configuration**

- Configure additional I/O interfaces.
- SysACE.
  - Allows for file storage.
- General Purpose I/O.
  - GPIO.
  - Used for LEDs, switches, and push buttons.
- In our case...
  - Only use the GPIOs for LEDs, DIPSWs, and PushButtons (No SysACE).

| Base System Builder - Configure Additional IO Interfaces               | ×  |
|------------------------------------------------------------------------|----|
| The following external memory and IO devices were found on your board: |    |
| Xilinx XUP Virtex-II Pro Development System Revision C                 |    |
| Please select the IO devices which you would like to use:              |    |
| -IO devices                                                            |    |
| Data Sheet                                                             | ]  |
| Peripheral: OPB GPIO                                                   |    |
| Use interrupt                                                          |    |
| Peripheral: OPB GPIO                                                   |    |
| ☐ Use interrupt                                                        |    |
| PushButtons_5Bit Data Sheet                                            | 1  |
| Peripheral: OPB GPIO                                                   |    |
| ☐ Use interrupt                                                        |    |
|                                                                        |    |
| More Info < Back Next > Canc                                           | el |

# **XPS - I/O Interface Configuration**

- Configure additional memory interfaces.
- Different types of external memory.
- Often times DDR.
  - Large amount of storage.
  - Cheap.
  - Fast.
- For this system...
  - No external memory.

| Base System Builder - Configure Additional IO In                | iterfaces          | ×   |
|-----------------------------------------------------------------|--------------------|-----|
| The following external memory and IO devices were found on your | board:             |     |
| Xilinx XUP Virtex-II Pro Development System Revision C          |                    |     |
| Please select the IO devices which you would like to use:       |                    |     |
| -IO devices                                                     |                    | - I |
| DDR_512MB_64Mx64_rank2_row13_col10_cl2_5                        | Data Sheet         |     |
|                                                                 | Noțe               |     |
| DDR_512MB_64MX64_rank1_row13_col11_cl2_5                        | Data Sheet         |     |
|                                                                 | Note               |     |
| DDR_256MB_32MX64_rank1_row13_col10_cl2_5                        | <u>D</u> ata Sheet |     |
|                                                                 | Note               |     |
| DDR_128MB_16MX64_rank1_row13_col9_cl2_5                         | Data Sheet         |     |
|                                                                 | Noțe               |     |
|                                                                 |                    |     |
|                                                                 |                    |     |
|                                                                 |                    |     |
| More Info < Back Next                                           | > <u>C</u> ancel   |     |

# **XPS - Add Internal Peripherals**

- Xilinx provides a large library of peripherals:
  - I/O
  - Debug
  - Busses
  - Memory
  - Timers
  - Interrupts
  - A/D
- In our case...
  - We will add internal peripherals at a later time.

| ▼ Base System Builder - Add Internal Periph                                                                                                  | erals               |
|----------------------------------------------------------------------------------------------------|---------------------|
| Add other peripherals that do not interact with off-chip components<br>"Add Peripheral" button to select from the list of available peripher | s. Use the<br>rais. |
| If you do not wish to add any non-IO peripherals, click the "Next"                                                                           | button.             |
|                                                                                                    | Add Peripheral      |
| Peripherals                                                                                                    |                     |
|                                                                                                    |                     |
|                                                                                                    |                     |
|                                                                                                    |                     |
|                                                                                                    |                     |
|                                                                                                    |                     |
|                                                                                                    |                     |
|                                                                                                    |                     |
|                                                                                                    |                     |
|                                                                                                    |                     |
|                                                                                                    |                     |
|                                                                                                    |                     |
|                                                                                                    |                     |
|                                                                                                    |                     |
|                                                                                                    |                     |
|                                                                                                    |                     |
|                                                                                                    |                     |
|                                                                                                    |                     |
| More Info                                                                                                    | rt > Cancel         |
| More mo                                                                                                    |                     |

### **XPS - Software Setup**

- Configuration of softwarerelated properties of the system.
- I/O Configuration:
  - STDIN = UART.
  - STDOUT = UART.
- Include sample applications:
  - Memory test.
  - Peripheral self-test.
- In our case...
  - Use the defaults.

| $\sim$ | Base System Builder - Software Setup                                                                                     | × |  |
|--------|----------------------------------------------------------------------------------------------------|---|--|
|        | Devices to use as standard input and standard output                                                                     |   |  |
|        | STDIN: RS232_Uart_1                                                                                                    |   |  |
|        | STDOUT: RS232 Uart 1                                                                                                    |   |  |
|        |                                                                                                    |   |  |
| 1      | Sample application selection                                                                                             | 1 |  |
|        | Select the sample C application that you would like to have generated. Each<br>application will include a linker script. |   |  |
|        | F Memory test                                                                                                    |   |  |
|        | Illustrate system aliveness and perform a basic read/write test to each memory<br>in your system                         |   |  |
|        | ₽ Peripheral selftest                                                                                                    |   |  |
|        | Perform a simple self-test for each peripheral in your system.                                                           |   |  |
| ľ      |                                                                                                    |   |  |
|        |                                                                                                    |   |  |
|        |                                                                                                    |   |  |
|        |                                                                                                    |   |  |
|        |                                                                                                    |   |  |
|        |                                                                                                    |   |  |
|        |                                                                                                    |   |  |
| -      |                                                                                                    | - |  |
| [-     | More Info < Back Next > Cancel                                                                                           |   |  |

# **XPS - Application Configuration**

- Configuration of application-related properties of the system.
- Choose where instructions and data are stored in the system.
- In our case...
  - Our system is simple a single memory for instructions and a single memory for data.
  - Use the defaults.

| ⊻ B                                                      | ase System Builder - Configure Memory Test Application ×                                                                                                    |
|----------------------------------------------------------|----------------------------------------------------------------------------------------------------|
| The simple Me<br>read/write test t                       | mory Test application will illustrate system aliveness and perform a basic<br>to your memory devices.                                                             |
| MemoryTest -<br>Select the me<br>sections:               | emory devices which will be used to hold the following program                                                                                                    |
| Instruction:                                             | ilmb_cntlr                                                                                                    |
| Data:                                                    | dimb_cntir 💌                                                                                                    |
| Stack/Heap:                                              | dimb_cntir 💌                                                                                                    |
| WARNING<br>If you have p<br>memory, you<br>before you ca | laced the Instruction or Data section of this program in an external<br>must use a debugger, bootloader, or ACE file to initialize memory<br>an run this program! |
| More Info                                                | < Back Next > Cancel                                                                                                    |

# **XPS - System Created**

- System configuration is complete.
- Displays all of the included components and their associated address spaces.
- What are *address spaces*?
- Why is knowing the address space of a device useful?
- Click "Generate"...

#### Below is a summary of the system you have created. Please review the information below. If it is correct, hit <Generate> to enter the information into the XPS data base and generate the system files. Otherwise return to the previous page to make corrections.

Base System Builder - System Created

#### Processor: Microblaze

System clock frequency: 100.000000 MHz Debug interface: On-Chip HW Debug Module On Chip Memory : 16 KB

The address maps below have been automatically assigned. You can modify them using the editing features of XPS.

|                  | Instance Name        | Base Addr     | High Addr  |  |
|------------------|----------------------|---------------|------------|--|
| pb_mdm           | debug_module         | 0x41400000    | 0x4140FFFF |  |
| pb_uartlite      | RS232_Uart_1         | 0x40600000    | 0x4060FFFF |  |
| pb_gpio          | LEDs_4Bit            | 0x40000000    | 0x4000FFFF |  |
| pb_gpio          | DIPSWs_4Bit          | 0x40020000    | 0x4002FFFF |  |
| pb_gpio          | PushButtons_5Bit     | 0x40040000    | 0x4004FFFF |  |
| MB Bus : LMB_V   | /10 Inst. name: Ilmb | Attached Comp | ponents:   |  |
| Core Name        | Instance Name        | Base Addr     | High Addr  |  |
| mb bram if cntlr | ilmb cntlr           | 0x00000000    | 0x00003FFF |  |
| Core Name        | Instance Name        | Base Addr     | High Addr  |  |
| Core Name        | Instance Name        | Base Addr     | High Addr  |  |
| mb bram if cntlr | dlmb_cntlr           | 0x00000000    | 0x00003FFF |  |

# **XPS - BSB Complete**

- Congratulations!!!!
  - You have just created a custom SoC!
- Now click on "Finish", and you can begin...
  - Using the system.
  - Developing custom HW and SW for the system.
- BSB has just generated a .mhs file for your system.
  - A file that lists all components and how they are configured and connected.
  - This file can be translated directly to VHDL or Verilog, and synthesized to the FPGA.

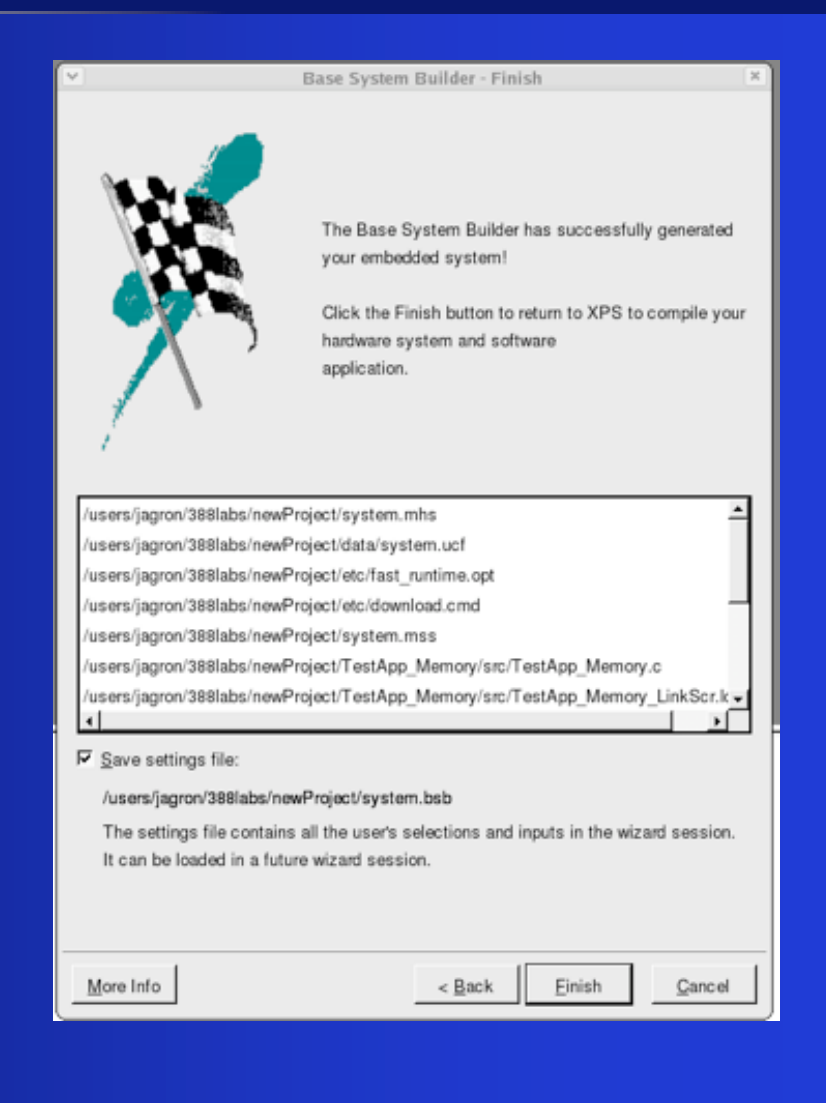

# **XPS - Project Tab**

| 📤 Applications Actions 🍣 🖉 🍞 🙋                       |                                                           |                               |                    | 🔴 Tue Ma                                      | y 29, 1:35 PM 🔇 |
|------------------------------------------------------|-----------------------------------------------------------|-------------------------------|--------------------|-----------------------------------------------|-----------------|
| ✓ Xilin:                                             | x Platform Studio - /users/jagron/3                       | 888labs/newProject/system.xmp | - [System Asse     | embly View1]                                  |                 |
| IP File Edit View Project Hardware Software Device C | onfiguration <u>D</u> ebug Si <u>m</u> ulation <u>W</u> i | ndow <u>H</u> elp             |                    |                                               | _8:             |
| I 🗅 🔊 🖥 🕹 I 🗗 🕷 📬 I 🗢 🗠 🖄 I 🗟 🛝 I 🗟                  | 3 🗗 😼 🖂 🖌 🛛 😖 👘 🖉                                         | ] 🕫 📥 🛐 🏫 🗍 🗰 🏭 🔟 🐹           | * 🛛 🖻 🛍 🖉          | x x    🛱 🗄 🗖 🗖 🙀                              |                 |
| ×                                                    | Filters                                                   |                               |                    |                                               |                 |
| Applications Project IP Catalog                      | OLL 😤 🕫 Bus Interface 🤆 F                                 | orts 🤆 Addresses   🔭 Connec   | tion Filters       |                                               |                 |
| Platform                                             | B B B Name                                                | Bus Connection IP Type        | IP Version         |                                               |                 |
| Project Files                                        |                                                           | microblaze                    | 5.00.c             |                                               |                 |
| -MHS File: system.mhs                                |                                                           | opb v20                       | 1.10.0             |                                               |                 |
| MSS File: system.mss                                 | l                                                         | lmb v10                       | 1.00.a             |                                               |                 |
| UCF File: data/system.ucf                            | _ ⊕ ≪dlmb                                                 | Imb v10                       | 1.00.a             |                                               |                 |
| -iMPACT Command File: etc/download.cmd               | ■ → debug module                                          | opb mdm                       | 2.00.a             |                                               |                 |
| -Implementation Options File: etc/fast_runtim        | ☐ ☐ → →dimb cntir                                         | Imb bram if c                 | ntlr 2.00.a        |                                               |                 |
| Bitgen Options File: etc/bitgen.ut                   |                                                           | Imb bram if c                 | ntir 2.00.a        |                                               |                 |
| Project Options                                      |                                                           | opb_uartlite                  | 1.00.b             |                                               |                 |
| -Device: xc2vp30ff896-7                              | LEDs_4Bit                                                 | opb_gpio                      | 3.01.b             |                                               |                 |
| <sup></sup> Netlist: TopLevel                        | DIPSWs_4Bit                                               | opb_gpio                      | 3.01.b             |                                               |                 |
| -Implementation: XPS                                 |                                                           | opb_gpio                      | 3.01.b             |                                               |                 |
| -HDL: VHDL                                           | ⊡ • <b>&gt;</b> Imb_bram                                  | bram_block                    | 1.00.a             |                                               |                 |
| L-Sim Model: BEHAVIORAL                              |                                                           | dcm_module                    | 1.00.a             |                                               |                 |
| ⊡ Reference Files                                    |                                                           |                               |                    |                                               |                 |
| -Log Files                                           |                                                           |                               |                    |                                               |                 |
| ·Synthesis Report Files                              |                                                           |                               |                    |                                               |                 |
|                                                      |                                                           |                               |                    |                                               |                 |
|                                                      |                                                           |                               |                    |                                               |                 |
|                                                      |                                                           |                               |                    |                                               |                 |
|                                                      | unders Annenskie Viewel                                   |                               |                    |                                               |                 |
|                                                      | ystem Assembly View1                                      |                               |                    |                                               |                 |
| ×                                                    |                                                           |                               |                    |                                               |                 |
|                                                      |                                                           |                               |                    |                                               |                 |
|                                                      |                                                           |                               |                    |                                               |                 |
|                                                      |                                                           |                               |                    |                                               |                 |
|                                                      |                                                           |                               |                    |                                               |                 |
|                                                      |                                                           |                               |                    |                                               |                 |
|                                                      |                                                           |                               |                    |                                               |                 |
|                                                      |                                                           |                               |                    |                                               |                 |
|                                                      |                                                           |                               |                    |                                               |                 |
|                                                      |                                                           |                               |                    |                                               |                 |
|                                                      |                                                           |                               |                    |                                               |                 |
|                                                      |                                                           |                               |                    |                                               | -               |
|                                                      |                                                           |                               |                    |                                               | <u> </u>        |
| Output Warnings Errors                               |                                                           |                               |                    |                                               |                 |
|                                                      |                                                           |                               |                    |                                               |                 |
| iagron@shere-khan:~/388labs/basicMP                  | on@shere-khan:~/388lahs/hasicMP                           | iagron@shere-khan:-/388       | abs/basicMP/mi     | A Xiliny Platform Studio - /users/jagron/3881 |                 |
|                                                      | one one entere knun. yooolabby basiemb                    | Jugrone shere knall. 7500     | abs, busicing/illi |                                               |                 |

# **XPS - IP Catalog Tab**

| 📤 Applications 🛛 Actions 🔍 🗏 🍙 💋 🥑                                        |                                                                                                    |                     |                   |              |                                       | 🕕 Tue May 29, 1:35 PM 🔌 |
|---------------------------------------------------------------------------|----------------------------------------------------------------------------------------------------|---------------------|-------------------|--------------|---------------------------------------|-------------------------|
| Xilinx Platfor                                                            | n Studio - /users/jagron/                                                                                                    | 388labs/newProje    | ct/system.xmp -   | [System Ass  | embly View1]                          | *                       |
| Description File Edit View Project Hardware Software Device Configuration | on <u>D</u> ebug Si <u>m</u> ulation <u>W</u>                                                                                                    | /indow <u>H</u> elp |                   |              |                                       | <u>_18 &gt;</u>         |
|                                                                           | 🔽 🛛 🛛 🗛 🔝 🎨 🗍 🖉                                                                                                    | 🗾 uha 📩 🕅 🌧         | 琵虹 🏭    💢 💥       | K 🛛 🖻 🖭 🛛    | ΣΣ [6 B D 🗖 🕅                         |                         |
|                                                                           | - Filters                                                                                                    |                     |                   | - 1 1 -      |                                       |                         |
| Applications Project IP Catalog OLL                                       | C Bus Interface C                                                                                                    | Ports C Address     |                   | n Filtore    |                                       |                         |
| € PMM                                                                     | e Buo mondoo                                                                                                    |                     |                   |              | 1                                     |                         |
| Θ                                                                         | Name                                                                                                    | Bus Connection      | IP Type           | IP Version   |                                       |                         |
| Name 🗸 Version 🔺                                                          |                                                                                                    |                     | microblaze        | 5.00.c       |                                       |                         |
| - Analog ←                                                                | there are the second second s |                     | opb_v20           | 1.10.c       |                                       |                         |
| ⊕-Bus —                                                                   | _ ± • <b>&gt;</b> ilmb                                                                                                    |                     | lmb_v10           | 1.00.a       |                                       |                         |
| 🗄 Bus Bridge 🔶 🔶                                                          | _ ± ≪dimb                                                                                                    |                     | lmb_v10           | 1.00.a       |                                       |                         |
| 🗄 Clock Control                                                           | debug_module                                                                                                    |                     | opb_mdm           | 2.00.a       |                                       |                         |
| Communication High-Speed                                                  | dimb_cntir                                                                                                    |                     | Imb_bram_if_cnt   | lr 2.00.a    |                                       |                         |
| Communication Low-Speed                                                   | utimb_cntir                                                                                                    |                     | Imb_bram_if_cnt   | lr 2.00.a    |                                       |                         |
| DMA                                                                       | HS232_Uart_1                                                                                                    |                     | opp_uartiite      | 1.00.b       |                                       |                         |
| E Debug                                                                   | EDS_4Bit                                                                                                    |                     | opb_gpio          | 3.01.b       |                                       |                         |
| FPGA Reconfiguration                                                      | Durk Dutterra                                                                                                    |                     | opp_gpio          | 3.01.D       |                                       |                         |
| General Purpose IO                                                        | PushButtons_5B                                                                                                    | L                   | opp_gpio          | 3.01.D       |                                       |                         |
| Interrupt Control                                                         |                                                                                                    |                     | dem medule        | 1.00.a       |                                       |                         |
| ⊕-Memory Block                                                            | dom_0                                                                                                    |                     | dcm_module        | 1.00.a       |                                       |                         |
| Memory Controller                                                         |                                                                                                    |                     |                   |              |                                       |                         |
| ⊕-PCI                                                                     |                                                                                                    |                     |                   |              |                                       |                         |
| Peripheral Controller                                                     |                                                                                                    |                     |                   |              |                                       |                         |
| t Processor                                                               |                                                                                                    |                     |                   |              |                                       |                         |
| Ereset Control                                                            |                                                                                                    |                     |                   |              |                                       |                         |
| timer<br>↓ Imer                                                           |                                                                                                    |                     |                   |              |                                       |                         |
| System As                                                                 | sembly View1                                                                                                    |                     |                   |              |                                       |                         |
| ×                                                                         |                                                                                                    |                     |                   |              |                                       |                         |
|                                                                           |                                                                                                    |                     |                   |              |                                       | <u></u>                 |
|                                                                           |                                                                                                    |                     |                   |              |                                       |                         |
|                                                                           |                                                                                                    |                     |                   |              |                                       |                         |
|                                                                           |                                                                                                    |                     |                   |              |                                       |                         |
|                                                                           |                                                                                                    |                     |                   |              |                                       |                         |
|                                                                           |                                                                                                    |                     |                   |              |                                       |                         |
|                                                                           |                                                                                                    |                     |                   |              |                                       |                         |
|                                                                           |                                                                                                    |                     |                   |              |                                       |                         |
|                                                                           |                                                                                                    |                     |                   |              |                                       |                         |
|                                                                           |                                                                                                    |                     |                   |              |                                       |                         |
|                                                                           |                                                                                                    |                     |                   |              |                                       |                         |
|                                                                           |                                                                                                    |                     |                   |              |                                       | -                       |
|                                                                           |                                                                                                    |                     |                   |              |                                       | <u> </u>                |
| Output Warnings Errors                                                    |                                                                                                    |                     |                   |              |                                       |                         |
|                                                                           |                                                                                                    |                     |                   |              |                                       |                         |
| iagron@shere-khan:~/388labs/basicMB iagron@sher                           | e-khan:~/388labs/basicMP                                                                                                    | iagron@sh           | ere-khan:~/388lah | s/basicMR/m  | i 🕭 Xilinx Platform Studio - /use     | rs/jagron/388ja         |
|                                                                           | c man y soonass, sasieme                                                                                                    |                     | ere anan. 7500lat | o, ousiend/m | · · · · · · · · · · · · · · · · · · · |                         |

# **XPS - Applications Tab**

|                                                                                      |                            |                                              |                     |                 |              |              | 🕕 Tue May 29, 1:36 PM 🔌 |
|--------------------------------------------------------------------------------------|----------------------------|----------------------------------------------|---------------------|-----------------|--------------|--------------|-------------------------|
|                                                                                      | Xilinx Platform            | Studio - /users/jagron/                      | 388labs/newProje    | ct/system.xmp - | [System Asse | embly View1] |                         |
| <u>File</u> <u>Edit</u> <u>View</u> <u>Project</u> <u>Hardware</u> <u>Software</u> D | evice <u>C</u> onfiguratio | n <u>D</u> ebug Si <u>m</u> ulation <u>W</u> | (indow <u>H</u> elp |                 |              |              |                         |
| ] 🗋 🤌 🔚 🕹 ] 🔯 📸 🔂 ] 🏍 📿 🖁 🛍                                                          | M 🛛 🖻 🗗 🔂 I                | 57 🛛 🛛 🕸 🔛 🗞 🗍 🕫                             | Z 🗠 📩 🛓 🛛           | [태태 2음 ]] 🐹 🔉   | ƙ 🛛 🖻 🕅 🗍    | ΣΣ]5800 🗗 😽  |                         |
| ×                                                                                    |                            | Filters                                      |                     |                 |              |              |                         |
| Applications Project IP Catalog                                                      | O L L                      | 🐣 🖲 Bus Interface 🏻                          | Ports C Addresse    | s Sr Connectio  | n Filters    |              |                         |
| Software Projects                                                                    | P M M<br>B B B             | Nama                                         | Bue Connection      | LID Turne       |              |              |                         |
| Add Software Application Project                                                     | <del>***</del>             |                                              | Bus Connection      | ir iype         | TF Version   |              |                         |
| Default: microblaze 0 bootloop                                                       | ▌┝┼┼─                      | microblaze_0                                 |                     | microbiaze      | 5.00.C       |              |                         |
| Default: microblaze 0 xmdstub                                                        | ┃   ←                      | dqo_dm                                       |                     | opp_v20         | 1.10.0       |              |                         |
| Project: TestApp Memory                                                              |                            |                                              |                     | Imb_v10         | 1.00.a       |              |                         |
| Project: TestApp Peripheral                                                          | •                          |                                              |                     | oph_mdm         | 2.00 a       |              |                         |
|                                                                                      |                            | the debug_module                             |                     | Imb bram if ont | 2.00.a       |              |                         |
|                                                                                      |                            |                                              |                     | Imb_bram_if_cnt | Ir 2.00.a    |              |                         |
|                                                                                      |                            |                                              |                     | oph uartite     | 1.00 h       |              |                         |
|                                                                                      |                            |                                              |                     | opb_ganio       | 3.01.b       |              |                         |
|                                                                                      |                            | E ⊃DIPSWs 4Bit                               |                     | opb gpio        | 3.01.b       |              |                         |
|                                                                                      |                            |                                              | ł                   | opb gpio        | 3.01.b       |              |                         |
|                                                                                      |                            |                                              |                     | bram block      | 1.00.a       |              |                         |
|                                                                                      | 1                          | ±                                            |                     | dcm module      | 1.00.a       |              |                         |
|                                                                                      | 1                          | -                                            |                     | -               |              |              |                         |
|                                                                                      | 1                          |                                              |                     |                 |              |              |                         |
|                                                                                      | 1                          |                                              |                     |                 |              |              |                         |
|                                                                                      | 1                          |                                              |                     |                 |              |              |                         |
|                                                                                      | 1                          |                                              |                     |                 |              |              |                         |
|                                                                                      | 1                          |                                              |                     |                 |              |              |                         |
|                                                                                      | 1                          | 1                                            |                     |                 |              |              |                         |
|                                                                                      | 🕩 System Ass               | embly View1                                  |                     |                 |              |              |                         |
| <u>×</u>                                                                             |                            |                                              |                     |                 |              |              |                         |
| Ī                                                                                    |                            |                                              |                     |                 |              |              |                         |
|                                                                                      |                            |                                              |                     |                 |              |              |                         |
|                                                                                      |                            |                                              |                     |                 |              |              |                         |
|                                                                                      |                            |                                              |                     |                 |              |              |                         |
|                                                                                      |                            |                                              |                     |                 |              |              |                         |
|                                                                                      |                            |                                              |                     |                 |              |              |                         |
|                                                                                      |                            |                                              |                     |                 |              |              |                         |
|                                                                                      |                            |                                              |                     |                 |              |              |                         |
|                                                                                      |                            |                                              |                     |                 |              |              |                         |
|                                                                                      |                            |                                              |                     |                 |              |              |                         |
|                                                                                      |                            |                                              |                     |                 |              |              |                         |
|                                                                                      |                            |                                              |                     |                 |              |              | -                       |
|                                                                                      | ······                     |                                              |                     |                 |              |              |                         |
| 4                                                                                    | _                          |                                              |                     |                 |              |              | <u> </u>                |
| U Uutput Warnings Errors                                                             |                            |                                              |                     |                 |              |              | <u></u>                 |
| Output Warnings Errors                                                               |                            |                                              |                     |                 |              |              |                         |

#### **XPS** Interface

- System Assembly View:
  - Graphical view of system.
  - Can edit configurations, port connections, bus connections, and memory spaces for all components.
- Tabs:
  - Project Tab.
    - Project info (.mhs, logs, etc.).
  - IP Catalog Tab.
    - Available peripherals that can be added to the system.
  - Application Tab.
    - Available SW projects that can be run on the system.

# How To Run An Application

- Select the application of choice.
  - Compile the sources for the application.
    - Right-click and select "Build Application".
- Execute the test on the base system platform.
  - This requires the following to be combined...
    - Hardware bitstream (.bit)
    - Software executable (.elf)
  - This is done by selecting "Device Configuration".
    - "Update Bitstream" combines HW/SW (.bit + .elf).
    - "Download Bitstream" downloads the configuration to the board.
      - Over the USB-based JTAG connection.

# Monitoring Software Execution On The FPGA

- How do you see what is happening on the FPGA?
  - Normally in software you use print() statements.
  - The output goes to the screen.
- In this system, STDIN/STDOUT are routed to the serial port.
  - We must monitor the serial port from an external host to see what is happening.
- In order to "see" what is executing...
  - Open up a terminal windows.
    - Minicom (Linux) or Hyperterminal (Windows).
  - Setup the correct communication parameters
    - Baud rate = 9600.

# **Creating New SW Applications**

- Select "Software"...
  - Click on "Add Software Application Project".
- Enter the new project name.
  - Also choose which CPU to run the application on.
- Now a new application tab entry will appear.
  - You can now add/edit sources for this application.
- In order to run this new application...
  - Right-click on it.
  - Select "Mark to initialize BRAMs".
    - Instructs the tool that this application is to be "combined" with the bitstream.
  - Now, when updating the bitstream, this application will be used.

# Integration of IP Cores

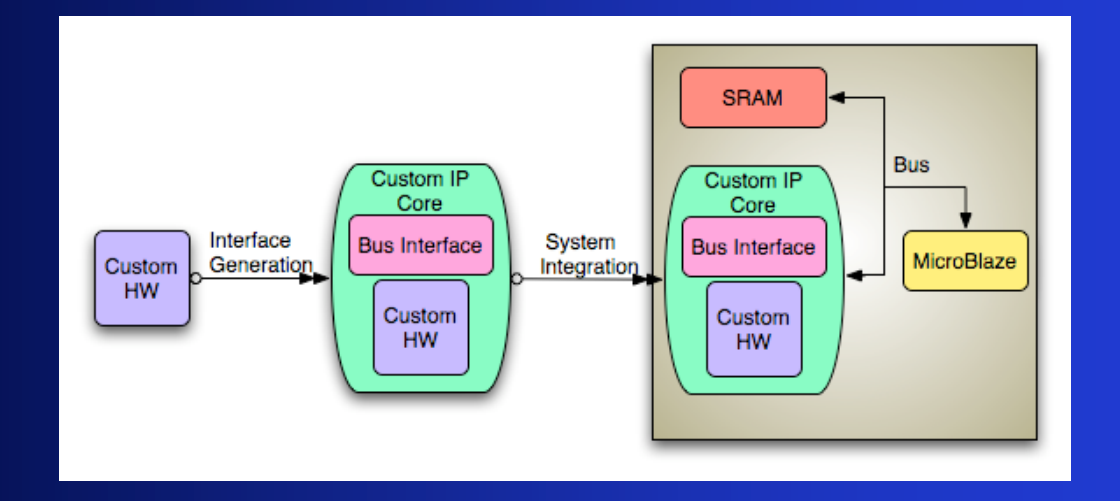

- EDK allows one to add IP cores to a system.
  - Pre-built cores from Xilinx.
  - Custom cores.
- Additionally, there is a Create/Import Core Wizard that...
  - Allows one to quickly create bus interfaces for custom IP cores.
    - PLB, OPB, FSL interfaces.
  - Imports cores into an EDK repository.
    - So that the IP cores can be added into a system.

#### How to Create/Import Cores

- Select "Hardware"...
  - Click on "Create/Import Peripheral".
- Creating a new peripheral...
  - Peripheral name.
  - Bus interface type (PLB, OPB, FSL).
  - Interface features:
    - Master/Slave.
    - Interrupts and Resets.
    - Registers.
    - Accessible Signals.
- Importing a peripheral...
  - Not recommended, much easier to do via cut/copy from the command line.

#### Initial Assignment

- Create a new SW project...
  - Make it do the following...
    - Print "Hello <yourName>!"
- Run the SW on the board and demonstrate that it works correctly.
- This may not seem like much, but...
  - You just created a SoC (System-On-Chip).
  - You just cross-compiled a program to run on "bare-metal" (no OS).

#### Questions

- 1) What is an FPGA?
- 2) What is an SoC? Why is it different from your desktop computer system?
- 3) What does soft-core IP mean?
- 4) What is an MHS, MSS, and UCF file?
- 5) What does cross-compile mean?
- 6) Why does it take so long to build the HW portion of your system?
- 7) How does the desktop computer program the FPGA, how does it monitor the FPGA?